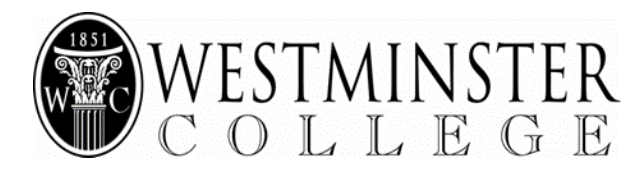

## **ESelfserve Time Clock Procedures**

The eSELFSERVE Time Clock allows employees to log in to their eSELFSERVE.COM accounts and clock in and out.

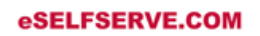

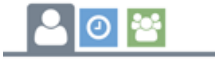

## $\leftarrow$ 1. Choose blue clock mode

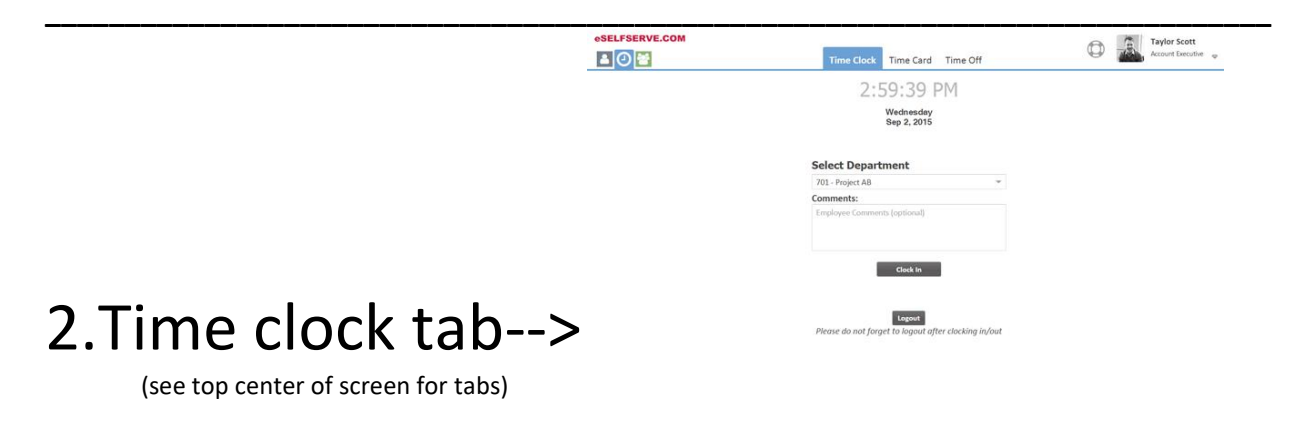

\*If an employee misses a punch in or out, the time card will indicate that as shown below. Only the supervisor can edit missed punches. It is the employees responsibility to inform their supervisor of the error. Any error not reported could result in the employee being unpaid for that shift.

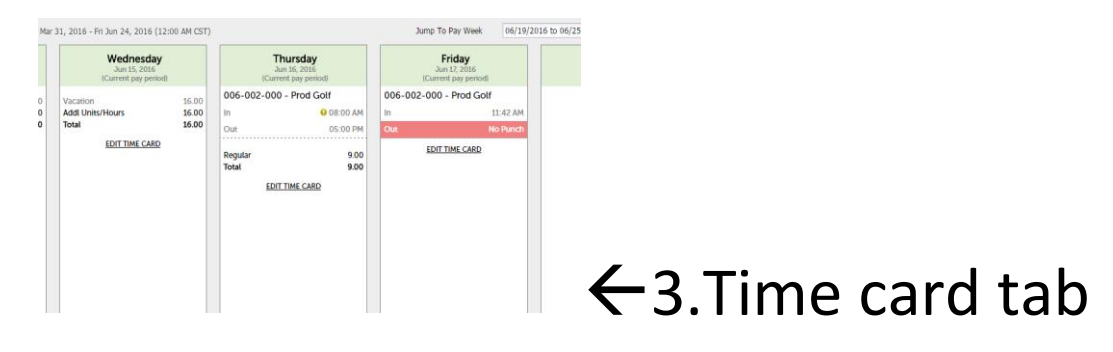

THINGS TO KNOW:

- Employees cannot add/edit their time.
- Employees will need to review their timecards for errors and report to Supervisor for editing.
- Clocking in and out will only be accessible via specified computers unless granted mobile capabilities which will be determined by your Supervisor and Payroll Administrator.